# **Marshall Electronics**

# **VS-TKC-100**

# **PTZ Controller**

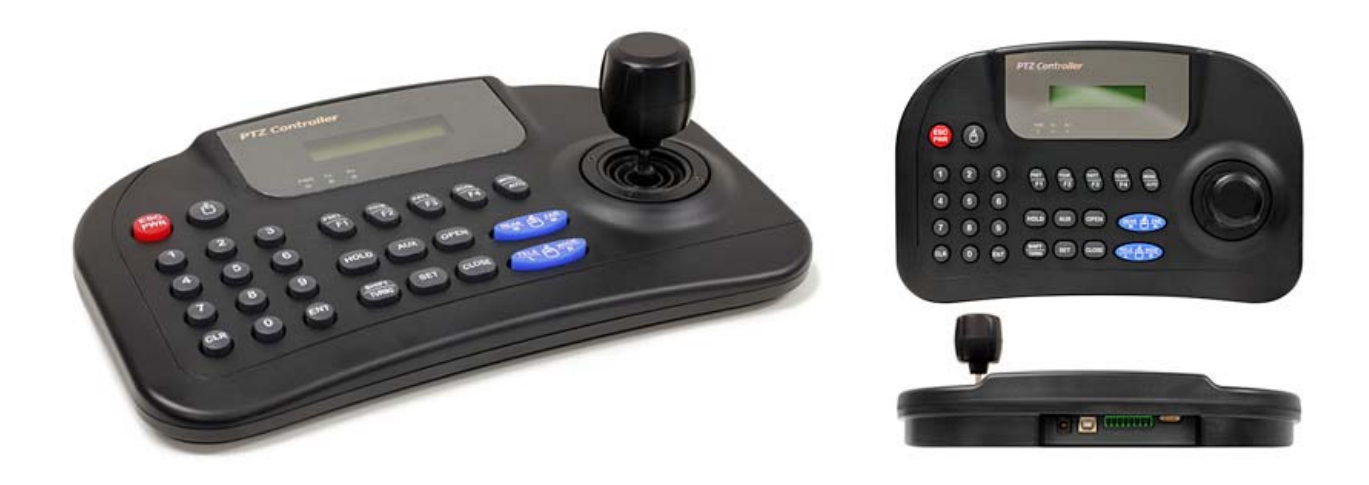

# **User Manual**

Copyright © December 2011, Marshall Electronics, Inc. All Rights Reserved. This document may not be copied.

#### Trademarks

Other trademarks used in this document are registered trademarks or manufacturer or vendor trademarks associated with the products.

#### Disclaimer

Product options and specifications can be changed without notice. The information in this manual is furnished for informational use only and should not be construed as a commitment by Marshall Electronics, Inc. Marshall Electronics, Inc. assumes no responsibility or liability for any errors or inaccuracies that may appear in this publication.

## TABLE OF CONTENTS

| 1 - Introduction                                      | 4   |
|-------------------------------------------------------|-----|
| 2 – Installation Process                              | . 7 |
| 3 - Installing the Marshall Video Management Software | . 8 |
| 4 – Wire the PTZ Camera(s)                            | 10  |
| 5 – Set Up VMS for Soft On-Screen PTZ Control         | 11  |
| 6 – Connecting TKC-100 and Installing the Driver      | 18  |
| 7 – Verifying the COM Port TKC-100                    | 22  |
| 8 - Set Up the Seriel Protocol in VMS                 | 23  |
| 9 - Set Up "PTZ SETUP" on the TKC-100                 | 25  |
| 10 - Test TKC-100 with VMS Software                   | 26  |

#### About the TKC-100

The Marshall PTZ Controller, TKC-100 is designed as a Hardware Pan, Tilt, Zoom and Focus Controller to work with Marshall Cameras under Marshall Video Management Software Control.

It operates under either Battery Power (9V) or AC with the include Marshall AC Adapter (12V).

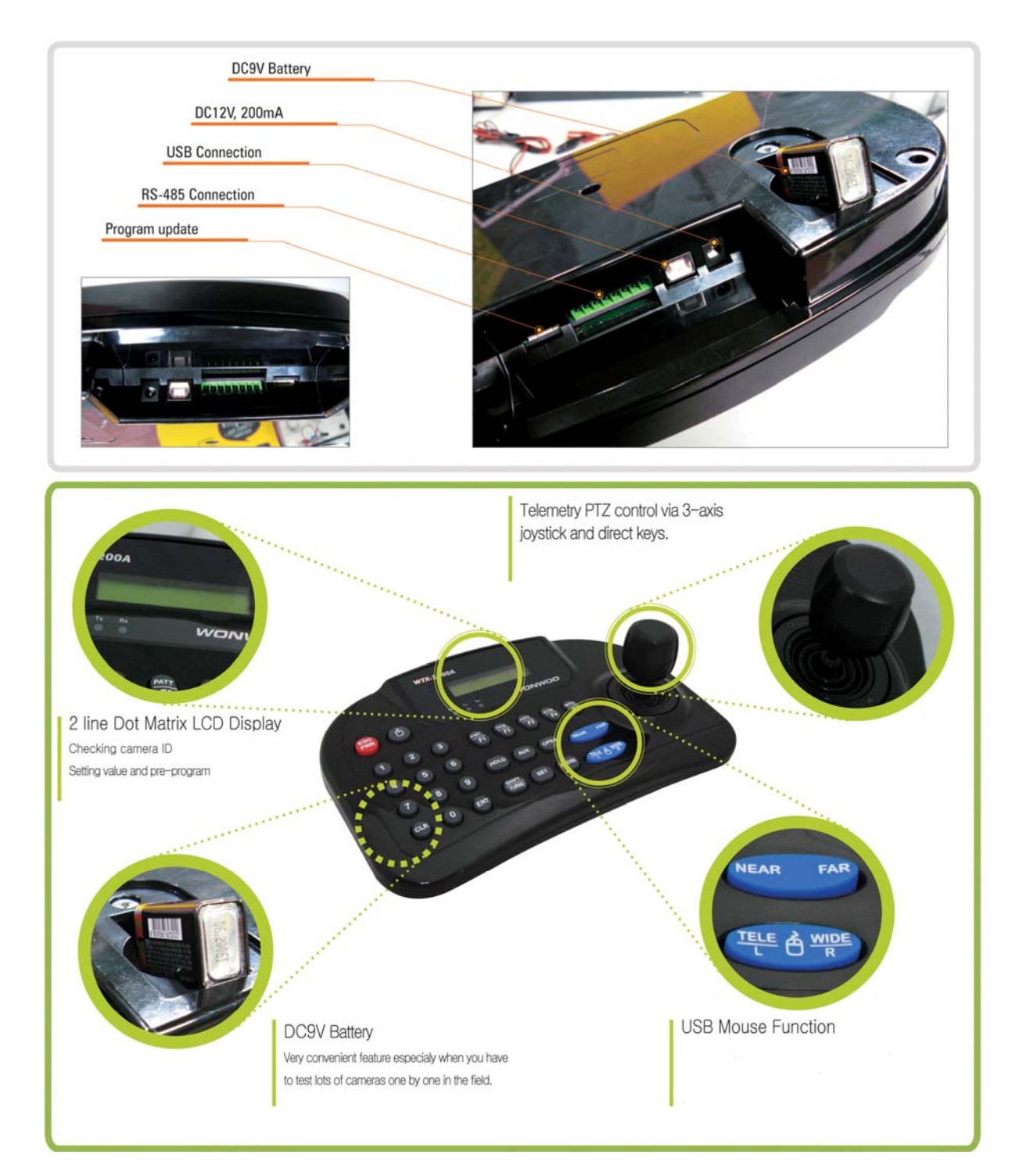

#### 1 - Introduction

The TKC-100 is designed to connect to the Computer that hosts the Marshall Video Management Software by USB, both V1.1 and V2.0 are supported.

The Marshall Video Management Software is available in a number of versions the only difference between them being how many Cameras can be controlled and viewed at the same time at the Console.

| VMS-16 | Supports       | 16  | Camera on | Screen   | at one | time |  |
|--------|----------------|-----|-----------|----------|--------|------|--|
| VMS-32 | Supports       | 32  | Camera on | Screen   | at one | time |  |
|        | <b>o</b> · · · | ~ 4 | <u>^</u>  | <u> </u> |        |      |  |

- VMS-64 Supports 64 Camera on Screen at one time
- VMS-128 Supports 128 Camera on Screen at one time

The VMS Software is used to select which Camera is controlled by the TKC-100.

The VMS Software offers not only the ability to Monitor the Cameras but also to Record them either by schedule, event or manually. We use a proprietary recording format, which allows us to record all the Streams to one File together with an individual audio track per camera. There is a stand-alone viewer available (VMS Client) without any control features to View an Audio/Video Live Stream or playback a Recording on another Computer.

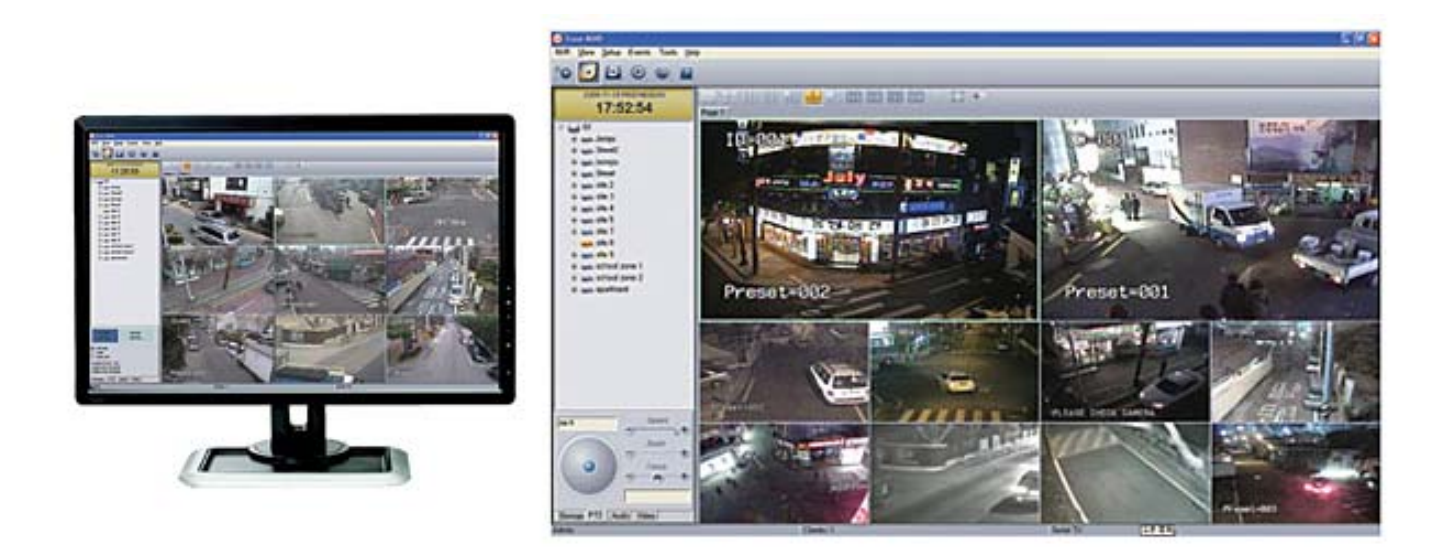

The TKC-100 is designed to work exclusively with the Marshall Video Management Software and does not work with the Live View in Internet Explorer. So even if you are using just one Camera you must have the VMS Software Installed.

The choice of the Host Computer and its performance is determined by two factors, the resolution of the Cameras being displayed and how many will displayed at the same time. An installation with 4 Cameras at 720P will need less Computer horsepower than 16 Camera at 1080P.

#### **1 - Introduction**

We will describe the basic features of the Marshall Video Management Software VMS-16, as it is an intrinsic part of using the TKC-100, however, to enjoy all the advanced features of the VMS Software we encourage you to read the VMS User Guide.

So this manual will go over an Installation that has one Marshall PTZ Camera, a Computer and a Marshall TKC-100 PTZ Controller. If the Installation had a number of PTZ Cameras and / or Fixed Cameras you only need to add an IP Switch between the Cameras and Computer to accommodate this.

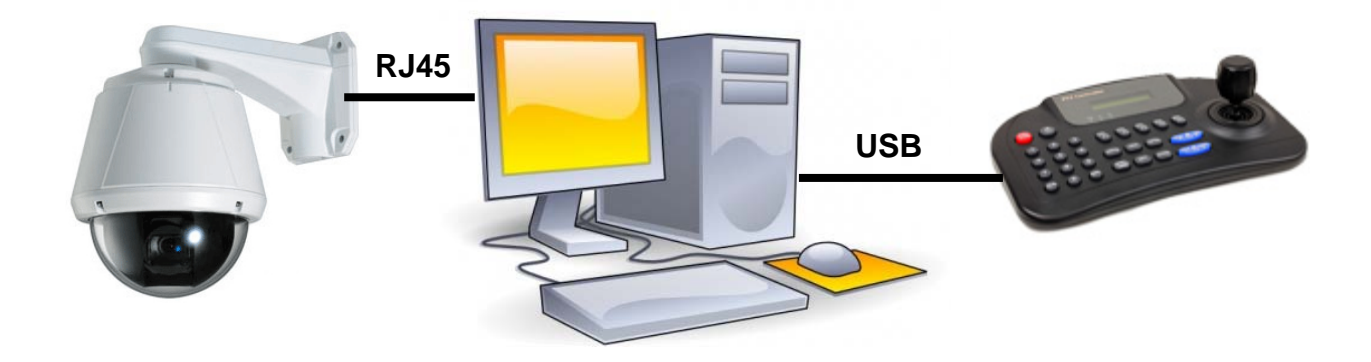

The Installation process is broken down into a number of steps. You may of course omit any of these steps if they have already been done:

- 2-1 Install the Marshall Video Management Software VMS-16.
- 2-2 Wire a Marshall PTZ Camera with a RJ45 Cable to the Host Computer.
- 2-3 Set-up the Camera to work with the Software using the Soft On-Screen PTZ Control.
- 2-4 Connect the Marshall TKC-100 PTZ Controller with the supplied USB Cable to the Computer and Install the FTDI CDM Drivers.
- 2-5 Check what COM Port the TKC-100 has been assigned.
- 2-6 Set-up the Serial Protocol within the Marshall Video Management Software to match the TKC-100 chosen settings.
- 2-7 Set-up the "PTZ Setup" on the TKC-100.
- 2-8 Test the TKC-100 for Pan, Tilt, Zoom and Focus.

To do this installation you will need the following:

- Marshall Video Management Software VMS-16
- Marshall TKC-100 FIDI Driver
- Marshall PTZ Camera
- Windows Computer XP Professional SP2 or above
- Marshall TKC-100 PTZ Controller with USB Cable
- RJ45 Cable

Once the Installation and test are complete it is very easy to add or subtract cameras in the future.

### 3 – Installing the Marshall Video Management Software

The Marshall Video Management Software is installed on a Windows Computer, which meets the following minimum specifications:

- Windows XP Professional SP2 or above, Vista Business, Server 2003, Server 2008 or Windows 7 Professional.
- CPU Intel Pentium 4, 2.4GHz or higher.
- RAM: 1GB or larger.
- Network: Ethernet 100Mbps or higher.
- Graphics:
  - Graphics memory: 128MB or larger
  - DirectX9.0c installed
  - Screen resolution: 1024x768 or larger

Note: The above minimum requirements are for normal use with a few cameras. The requirements to support more cameras vary a lot depending on the number of channels, video resolution, framerate, bitrate etc. Please contact Marshall Technical Support to get the recommendation for a specific configuration for supporting a large number of cameras.

The Marshall Video Management Software is available in two versions:

- VMS Server Software known as VMS Software
- VMS Client Software

To use the TKC-100 you will need to install the VMS Software.

- 3-1 Find the file folder on the TKC-100 Installation Disk called: "VMS Software".
- 3-2 Double left click on the file "VMS1\_06\_5111.exe".
- 3-3 The Welcome to the InstallShield Wizard for VMS window will appear, Click "Next".

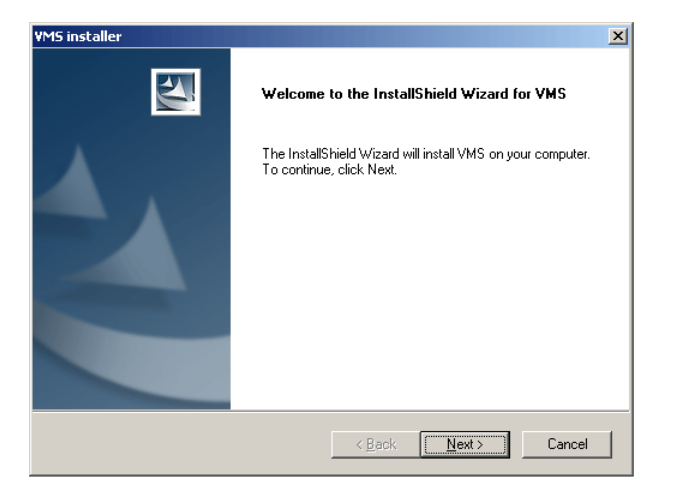

- 3-4 When localization window appears, select language of your choice, Click "Next".
- 3-5 Choose destination location; typically use the default setting "C\Program Files\VMS\". Click "Next".

#### 3 – Installing the Marshall Video Management Software

- 3-6 After the install program pane appears, Click "Install" and the install will begin automatically.
- 3-7 When the installation is complete, a window will appear stating "Installation Complete". <u>Do not select</u> "Launch VMS" box as shown below. Click "Finish".

| VMS installer |                                                     |
|---------------|-----------------------------------------------------|
|               | Installation Complete                               |
|               | Setup has finished installing VMS on your computer. |
|               | Launch VMS                                          |
|               |                                                     |
|               | < Back Finish Cancel                                |

3-8 You should find an icon on the desktop that looks like this:

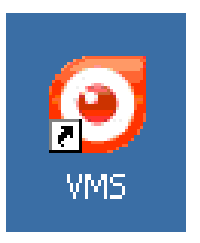

#### 4 – Wire the PTZ Camera(s)

4-1 Connect up one or more Marshall PTZ Cameras to the Host Computer with Cat5e/RJ45 Cable. If you have one Camera you may direct connect it to the Host Computer. For more than one PTZ Camera you will need to insert a Switch between the Cameras and the Host Computer as shown below.

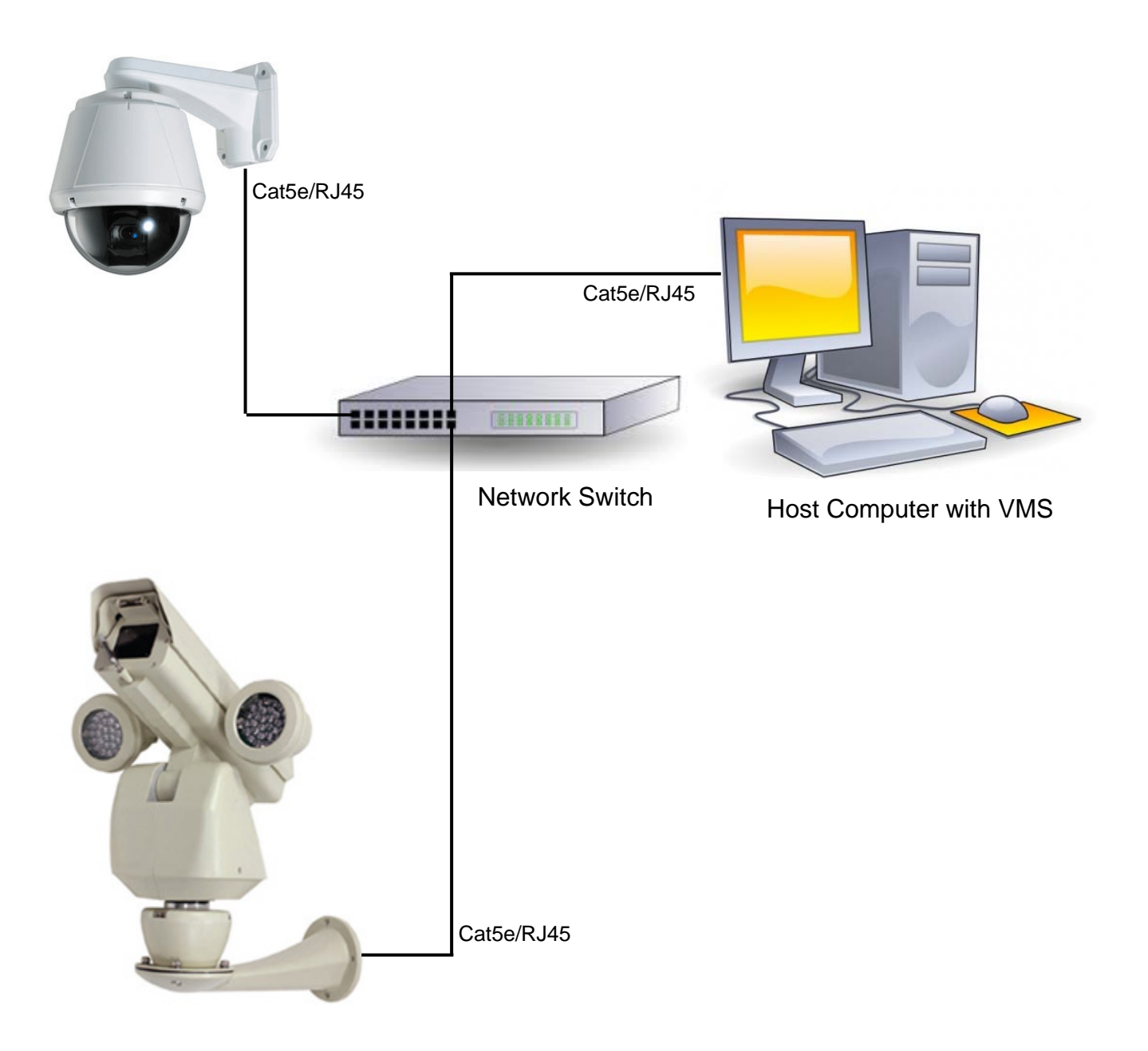

The first thing to do is set-up the Host Computer for a Fixed IP Address. Here's an example using Windows XP Professional:

5-1 Go to Control Panel and open Network Connections.

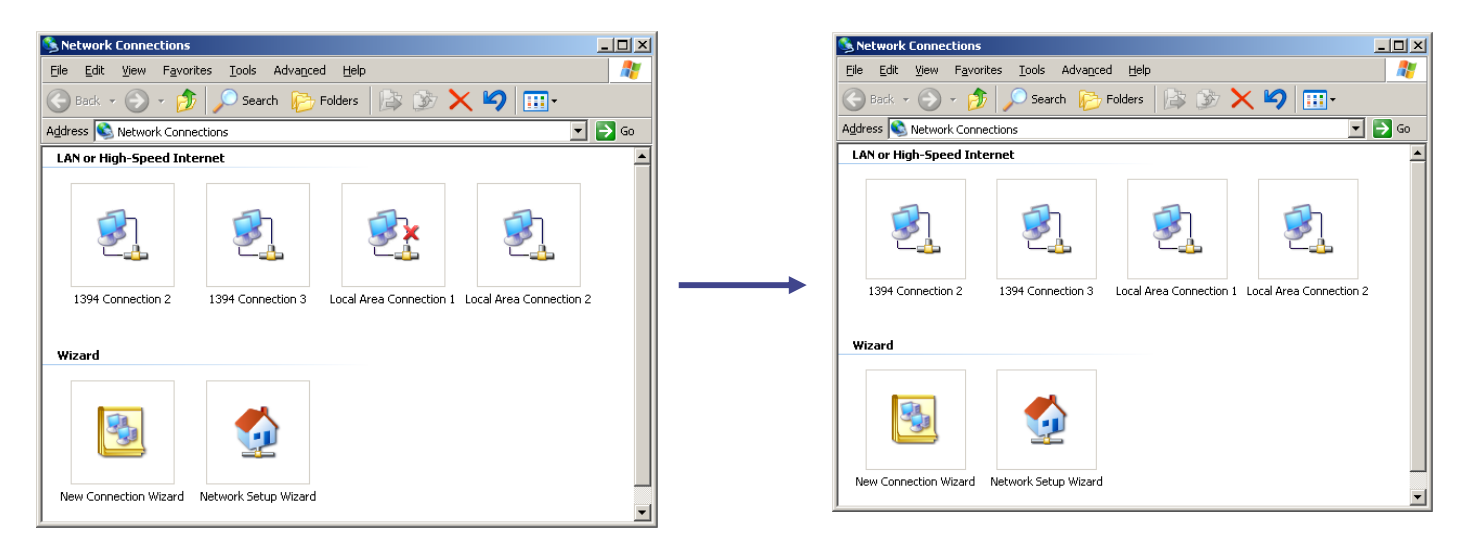

- 5-2 When you connect the Switch or Camera, you're computer find the acquired the device. The computer in this example has a Dual NIC (Network Interface Card) so it can support both a Static and DHCP Network at the same time.
- 5-3 Right mouse click the Local Area Network Connection, highlight the Internet Protocol (TCP/IP) and click on Properties.

| 🚣 Local Area Connection 1 Properties 🔋 🕺                                                          | Internet Protocol (TCP/IP) Properties                                                                                                    |
|---------------------------------------------------------------------------------------------------|----------------------------------------------------------------------------------------------------|
| General Authentication Advanced                                                                   | General Alternate Configuration                                                                                                    |
| Connect using:           Image: NVIDIA nForce Networking Controller         Configure             | You can get IP settings assigned automatically if your network supports<br>this capability. Otherwise, you need to ask your network administrator for<br>the appropriate IP settings. |
| This connection uses the following items:                                                         | Dtain an IP address automatically                                                                                                    |
| Eile and Printer Sharing for Microsoft Networks                                                   | C Use the following IP address:                                                                                                    |
| Cost Packet Scheduler                                                                             | [P address:                                                                                                    |
|                                                                                                   | Subnet mask:                                                                                                    |
|                                                                                                   | Default gateway:                                                                                                    |
|                                                                                                   | Obtain DNS server address automaticallu                                                                                                    |
| Transmission Control Protocol/Internet Protocol. The default                                      | C Use the following DNS server addresses:                                                                                                    |
| wide area network protocol that provides communication<br>across diverse interconnected networks. | Ereferred DNG server:                                                                                                    |
| Show icon in notification area when connected                                                     | Alternate DNS server:                                                                                                    |
| ✓ Notify me when this connection has limited or no connectivity                                   |                                                                                                    |
|                                                                                                   | Adyanced                                                                                                    |
| OK Cancel                                                                                         | OK Cancel                                                                                                    |

- 5-4 The Internet Protocol Properties Page will appear to set up for DHCP.
- 5-5 Select "Use the following IP address".

| Internet Protocol (TCP/IP) Properties                                                                                                    | × | Internet Protocol (TCP/IP) Properties                                                                                                    |
|----------------------------------------------------------------------------------------------------|---|----------------------------------------------------------------------------------------------------|
| General                                                                                                    | - | General                                                                                                    |
| You can get IP settings assigned automatically if your network supports<br>this capability. Otherwise, you need to ask your network administrator for<br>the appropriate IP settings. |   | You can get IP settings assigned automatically if your network supports<br>this capability. Otherwise, you need to ask your network administrator for<br>the appropriate IP settings. |
| O Obtain an IP address automatically                                                                                                    |   | Obtain an IP address automatically                                                                                                    |
| Use the following IP address:                                                                                                    |   | Use the following IP address:                                                                                                    |
| IP address:                                                                                                    |   | IP address: 192.168.1.99                                                                                                    |
| Sybnet mask:                                                                                                    |   | Subnet mask: 255 . 255 . 0                                                                                                    |
| Default gateway:                                                                                                    |   | Default gateway:                                                                                                    |
| C Obtain DNS server address automatically                                                                                                    |   | C Diptain DNS server address automatically                                                                                                    |
| Use the following DNS server addresses:                                                                                                    |   | Use the following DNS server addresses:                                                                                                    |
| Preferred DNS server:                                                                                                    |   | Preferred DNS server:                                                                                                    |
| Alternate DNS server:                                                                                                    |   | Alternate DNS server:                                                                                                    |
| Advanced                                                                                                    |   | Advanced                                                                                                    |
| OK Cancel                                                                                                    |   | OK Cancel                                                                                                    |

- 5-6 Enter **IP Address 192.168.1.99** and the subnet mask will populate automatically. Click OK, and OK again to close.
- 5-7 Make sure your PTZ Camera(s) are powered on and connected.
- 5-8 Launch the VMS Software by double left clicking the VMS Icon on the desktop.

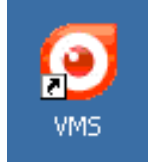

5-9 You will see the Video Management System Login Screen as shown below.

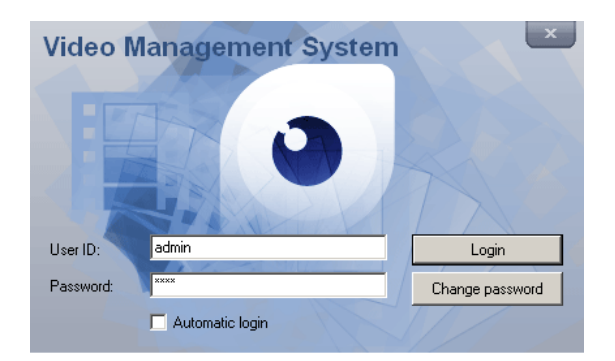

The Default Login Credentials are:User ID:adminPassword:1234

If you choose to check the box Automatic Login you will not be asked for a password on launch, but you will need the password to exit VMS.

5-10 The VMS Home Page appears with a superimposed notice over it "VMS recording failure". The VMS Application as well as monitoring "Live Streams" from up to 16 sources with audio (VMS-16 Version) can also record them in a Muxed File (also known as Multiplexing) and can play them back in a multi-viewer presentation. The notice means that no hard drive has been allocated to record the streams. We don't need this feature to set-up and test our PTZ Controller so we will simple click "OK" and close the notice. If interested in using the Record Feature, set up details can be found in the VMS Manual.

| <b>⊙</b> ¥MS-16                                                                  |                                                                        |            |
|----------------------------------------------------------------------------------|------------------------------------------------------------------------|------------|
| <u>V</u> MS <u>V</u> iew <u>S</u> etup <u>E</u> vents <u>T</u> ools <u>H</u> elp |                                                                        |            |
| 2011-08-16 Tuesday                                                               |                                                                        |            |
| 15:52:52                                                                         |                                                                        |            |
|                                                                                  | Default page                                                           |            |
|                                                                                  |                                                                        |            |
|                                                                                  |                                                                        |            |
|                                                                                  |                                                                        |            |
|                                                                                  |                                                                        |            |
|                                                                                  |                                                                        |            |
|                                                                                  |                                                                        |            |
|                                                                                  |                                                                        |            |
|                                                                                  |                                                                        |            |
|                                                                                  |                                                                        |            |
|                                                                                  |                                                                        |            |
|                                                                                  | VMS recording failure                                                  |            |
|                                                                                  | No drives are selected for recording.                                  |            |
|                                                                                  | Please select at least one drive for recording.<br>2011-08-16 15:51:54 |            |
|                                                                                  |                                                                        |            |
|                                                                                  | OK                                                                     |            |
|                                                                                  |                                                                        |            |
|                                                                                  |                                                                        |            |
|                                                                                  |                                                                        |            |
|                                                                                  |                                                                        |            |
| bla calested starsage                                                            |                                                                        |            |
| No selected storages                                                             |                                                                        |            |
|                                                                                  |                                                                        |            |
| No selected drives                                                               |                                                                        |            |
| Duration                                                                         |                                                                        |            |
| no data                                                                          |                                                                        | J:00 22:00 |
|                                                                                  |                                                                        |            |
| Storage Audio Video                                                              |                                                                        | Þ          |
| Login: admin                                                                     | Clients: 0                                                             |            |

- 5-11 Click "Setup" on the menu at the top left of the screen and click "Camera".
- 5-12 On the Setup Screen, just below the table of cameras which is currently unpopulated, click on the button marked "Discovery".
- 5-13 Another window will open with camera(s) IP, Mac Address, Base Port, HTTP Port and IP Address. New cameras will default to the factory IP address of "**192.168.10.100**". Because of this common IP address, all new cameras should be connected one at a time to change IP address to a unique address.

5-14 First select the Camera or Encoder you wish to change by highlighting in the table. Next click "IP Change" and change to a unique IP address.Example: Change the IP Address to 192.168.1.150 and change the Gateway to

192.168.1.1. To complete, click "Change".

| IP address     | MAC address       | Base port | HTTP port | IP mode  |  |
|----------------|-------------------|-----------|-----------|----------|--|
| 192.168.10.100 | 00:1C:63:AD:01:88 | 2222      | 80        | Fixed IP |  |
|                |                   |           |           |          |  |
|                |                   |           |           |          |  |
|                |                   |           |           |          |  |
|                |                   |           |           |          |  |
|                |                   |           |           |          |  |
|                |                   |           |           |          |  |
|                |                   |           |           |          |  |
|                |                   |           |           |          |  |
|                |                   |           |           |          |  |
|                |                   |           |           |          |  |
|                |                   |           |           |          |  |
|                |                   |           |           |          |  |
|                |                   |           |           |          |  |
| 15 . ()        | ( )               |           |           |          |  |
| 1 Device(s)    | found             |           |           |          |  |

| IP Address Change | ×                    |   | IP Address Change | ×                   |
|-------------------|----------------------|---|-------------------|---------------------|
| IP mode           | Fixed IP             |   | IP mode           | Fixed IP            |
| IP address        | 192 . 168 . 10 . 100 |   | IP address        | 192 . 168 . 1 . 150 |
| Subnet Mask       | 255 . 255 . 255 . 0  |   | Subnet Mask       | 255 . 255 . 255 . 0 |
| Gateway           | 192 . 168 . 10 . 1   | - | Gateway           | 192 . 168 . 1 . 1   |
| Base port         | 2222                 |   | Base port         | 2222                |
| HTTP port         | 80                   |   | HTTP port         | 80                  |
| Chang             | e Cancel             |   | Change            | e Cancel            |

5-15 Now back at the "Setup" page, click "Discovery" again, highlight the Camera or Encoder and click "Select".

| Discovery     |                   |           |           |           |    |
|---------------|-------------------|-----------|-----------|-----------|----|
| IP address    | MAC address       | Base port | HTTP port | IP mode   |    |
| 192.168.1.150 | 00:1C:63:AD:01:88 | 2222      | 80        | Fixed IP  |    |
|               |                   |           |           |           | -  |
|               |                   |           |           |           | -  |
|               |                   |           |           |           |    |
|               |                   |           |           |           | _  |
|               |                   |           |           |           |    |
|               |                   |           |           |           |    |
|               |                   |           |           |           | _  |
|               |                   |           |           |           |    |
|               |                   |           |           |           |    |
|               |                   |           |           |           |    |
|               |                   |           |           |           | _  |
|               |                   |           |           |           |    |
|               |                   |           |           |           |    |
| 1 Device(s)   | found             |           |           |           |    |
| Discover      |                   | Select    | IP Cha    | ange Clo: | e: |
|               |                   |           |           |           |    |

5-16 Now the "Add Camera" window appears. Fill in the following fields; see example with answers in italics. Many fields will auto populate. When finished, click "OK".

| Name:     | Main Gate              |
|-----------|------------------------|
| Group:    | 1                      |
| Туре:     | TCAM/TCS (Default)     |
| Address:  | Fills in Automatically |
| Login:    | admin (Default)        |
| Password: | 1234 (Default)         |
| Channel:  | 1                      |
| Port:     | 2222                   |

Additional Information: Both "Use PTZ" and "Use audio channel" should be checked.

| Add        | camera             |                     |           |     |                        | ×    |
|------------|--------------------|---------------------|-----------|-----|------------------------|------|
| <b>⊢</b> ₿ | asic information   |                     |           | 1 [ | Connect to relay serve | r    |
|            |                    | Get from camera     |           |     | Relay name             | None |
| N          | lame               | Main Gate           |           |     | Relay address          |      |
| G          | iroup              | 1                   | •         |     | Relay port             |      |
| T,         | уре                | TCAM/TCS            | •         |     | Relay login            |      |
| A          | ddress.            | 192.168.1.150       |           |     | Relay password         |      |
| L          | ogin               | admin               |           |     | User information       |      |
| P          | 'assword           | ****                |           |     | Userinfo1              | l    |
| P          | rotocol            | ТСР                 | •         |     | User info2             |      |
| С          | hannel             | 1                   |           |     | Userinfo3              |      |
| P          | 'ort               | 2222                |           |     |                        | ,    |
|            | 1.02 1.2 4         |                     |           |     |                        |      |
|            | dditional informat | lion                |           |     |                        |      |
| P          | ΤZ                 | 🔽 Use PTZ           |           |     |                        |      |
| A          | udio               | 🔽 Use audio channel |           |     |                        |      |
|            |                    |                     | OK Cancel |     | ]                      |      |

5-17 Now you should be back at the Setup Window and your camera should be in the list. Click "OK".

|               | Name      | Group         | Address           | Channel  | Port | Protocol | Audio | PTZ | Login |
|---------------|-----------|---------------|-------------------|----------|------|----------|-------|-----|-------|
| Cameras       | Main Gate | 1             | 192.168.1.150     | 1        | 2222 | TCP      | Y     | Y   | admir |
| Display       |           |               |                   |          |      |          |       |     |       |
| Record        |           |               |                   |          |      |          |       |     |       |
| Playback      |           |               |                   |          |      |          |       |     |       |
| Audio         |           |               |                   |          |      |          |       |     |       |
| Network       |           |               |                   |          |      |          |       |     |       |
| Serial        |           |               |                   |          |      |          |       |     |       |
| ensor & Alarm |           |               |                   |          |      |          |       |     |       |
| Security      |           |               |                   |          |      |          |       |     |       |
| General       | Add N     | Modify Delete | Discovery Onvif D | iscovery | ~~   |          |       |     |       |

5-18 On the Home Page of the VMS Application, the "Main Gate" Camera will auto populate on the Control Pane.

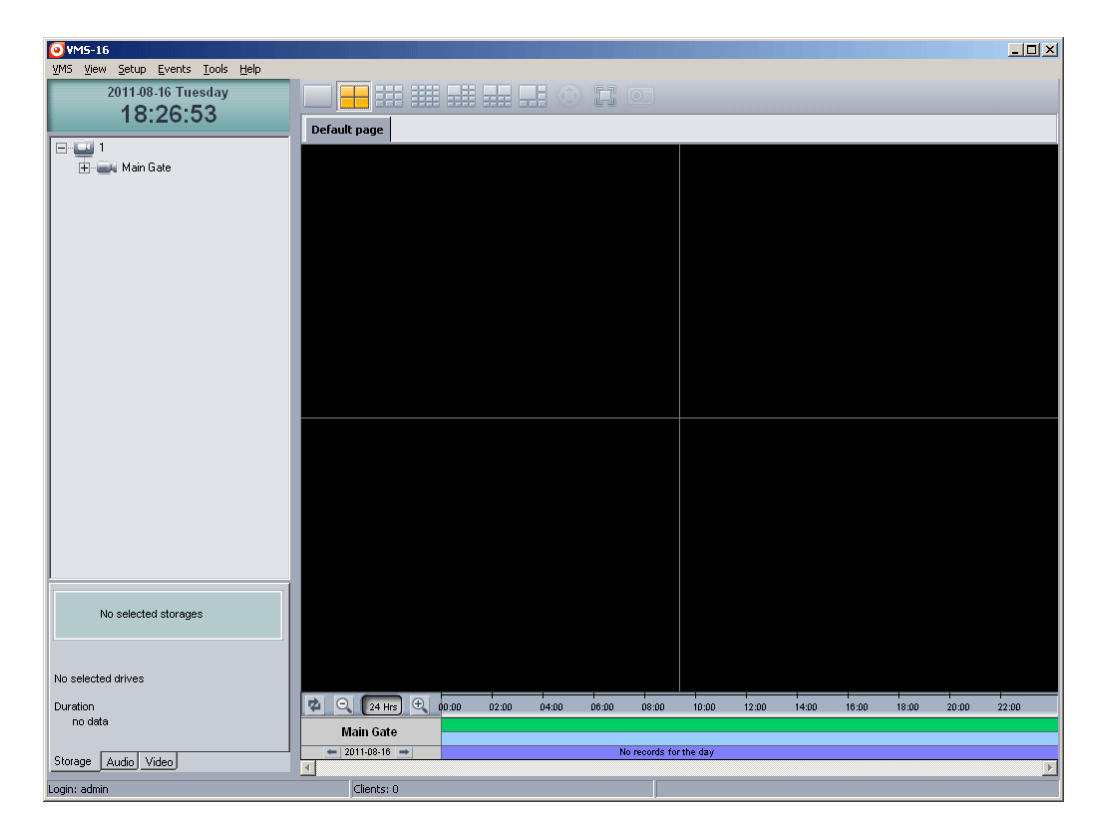

5-19 Using the mouse, hold the left button and drag the Main Gate Camera from the control pane to one of the video windows in the multi-viewer. You will see a number of options at the bottom left: "Storage", "PTZ", "Audio" and "Video". Select "PTZ".

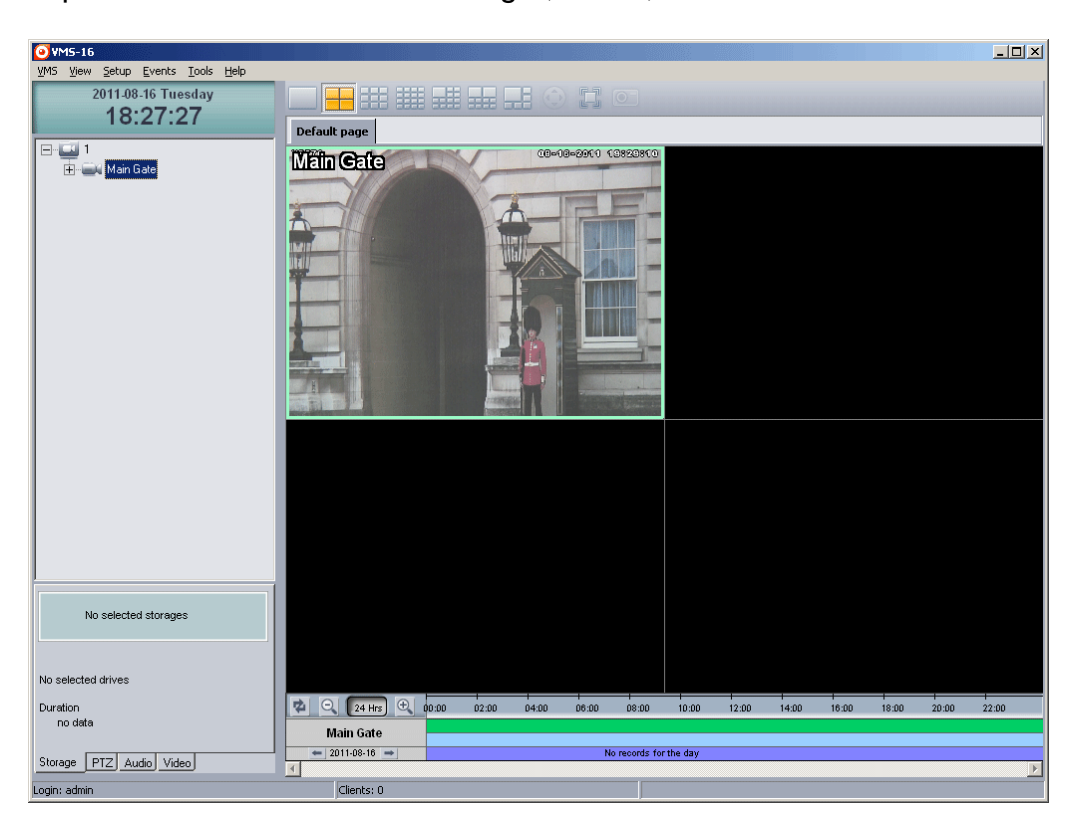

5-20 The Soft PTZ Control allows for Pan and Tilt together with Zoom and Focus. You should have control of the camera now. Dragging the small button inside the circular plate moves the camera to the desired location and the distance from the center sets the speed. Zoom and focus are triggered by pressing (-) or (+) button. Focus provides auto-focus functionality by the button with car sign inside. The speed of zoom and focus operation is controlled by setting the **Speed** slider.

| Main gate        | - Januar | Speed     | -          |
|------------------|----------|-----------|------------|
| Drag the t       | outton   | U<br>Zoom | - <b>Đ</b> |
| $(- \diamond -)$ |          | Focus     | -+)        |
| $\smile$         |          |           | •          |
| Storage PTZ Au   | dio Vic  | leo       |            |

We will now connect the TKC-100, PTZ Hardware Controller and Install the Serial Control Drivers. You should <u>close all programs including the VMS Software</u> when doing this.

- 6-1 Disconnect the Host Computer from the Internet.
- 6-2 Copy the TKC-100 folder and contents to your system hard drive, typically "C".
- 6-3 Connect the AC Adapter to the TKC-100. Make sure it's switched off. If not, press the red "ESC/PWR" button with no data on the display. Connect the supplied USB cable to the TKC-100 and the other end to a free USB port on the host computer.

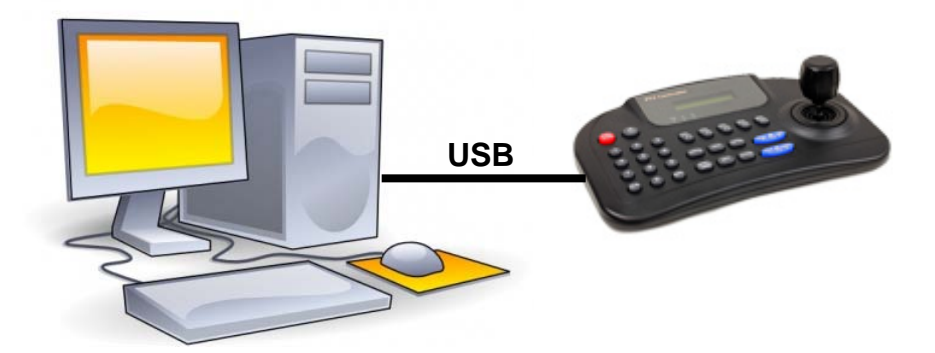

- 6-4 Switch on the TKC-100.
- 6-5 "Found New Hardware" Balloon appears on the task bar.
- 6-6 The "Found New Hardware Wizard Opens" to install the "FT232R USB UART".

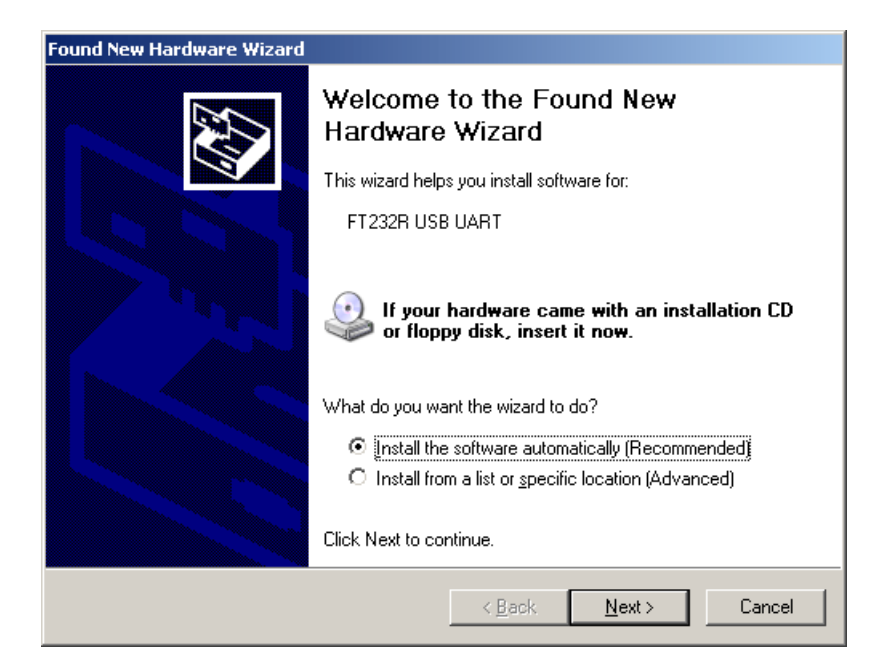

6-7 Select "Install from a list or specific location (Advanced)".

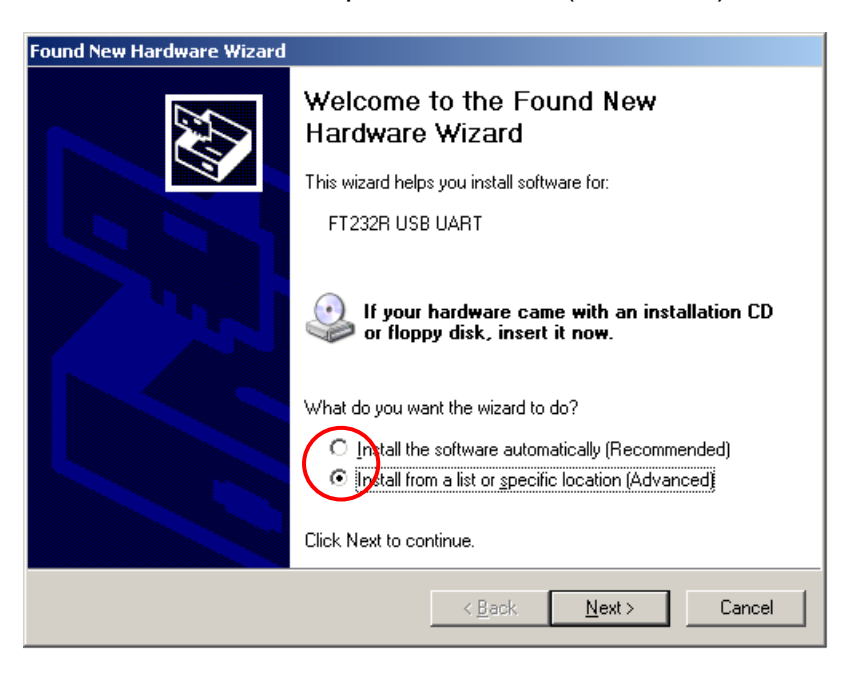

6-8 Check the boxes as shown and browse to the TKC-100 drivers folder that was put on the "C" drive earlier.

| ind New Hardware Wizard                                                                                                    |                                                                                  |  |  |  |
|----------------------------------------------------------------------------------------------------|----------------------------------------------------------------------------------|--|--|--|
| Please choose your search and installa                                                                                                    | tion options.                                                                    |  |  |  |
| Search for the best driver in these local                                                                                                    | tions.                                                                           |  |  |  |
| Use the check boxes below to limit or e<br>paths and removable media. The best d                                                                               | xpand the default search, which includes local<br>river found will be installed. |  |  |  |
| 🔲 Search removable <u>m</u> edia (floppy,                                                                                                    | .CD-ROM)                                                                         |  |  |  |
| ☑ Include this location in the search                                                                                                    | h:                                                                               |  |  |  |
| C:\TKC-100 Driver                                                                                                    | Browse                                                                           |  |  |  |
| O Don't search. I will choose the driver to                                                                                                    | install.                                                                         |  |  |  |
| Choose this option to select the device driver from a list. Windows does not guarantee that<br>the driver you choose will be the best match for your hardware. |                                                                                  |  |  |  |
|                                                                                                    |                                                                                  |  |  |  |
|                                                                                                    |                                                                                  |  |  |  |
|                                                                                                    | < <u>B</u> ack <u>N</u> ext > Cancel                                             |  |  |  |

6-9 The "Completing the Found New Hardware Wizard" Window appears. Click "Finish".

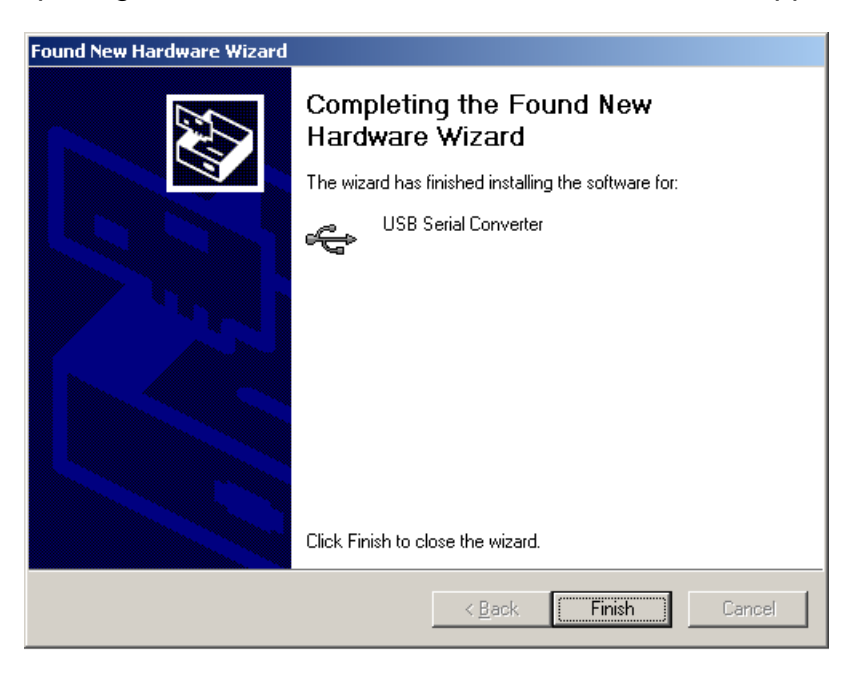

6-10 Now the "Found New Hardware Wizard Opens" to Install the "USB Serial Port".

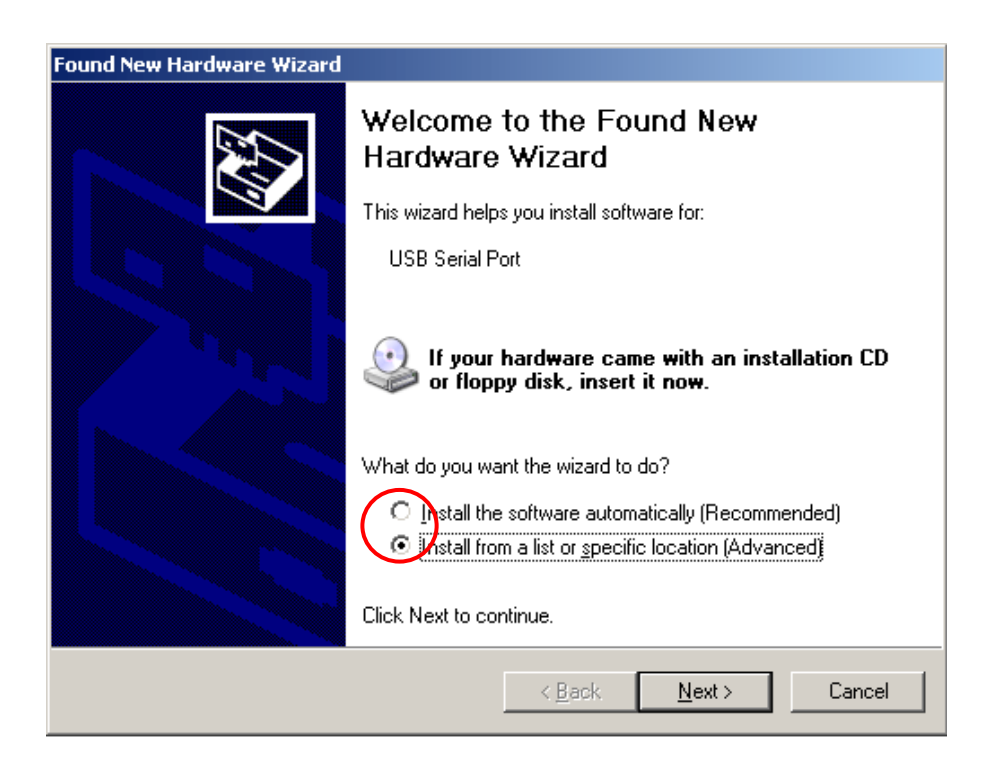

6-11 As before, select "Install from a list or specific location (Advanced)."

6-12 Check the boxes as shown and browse the TKC-100 drivers folder on the "C" Drive.

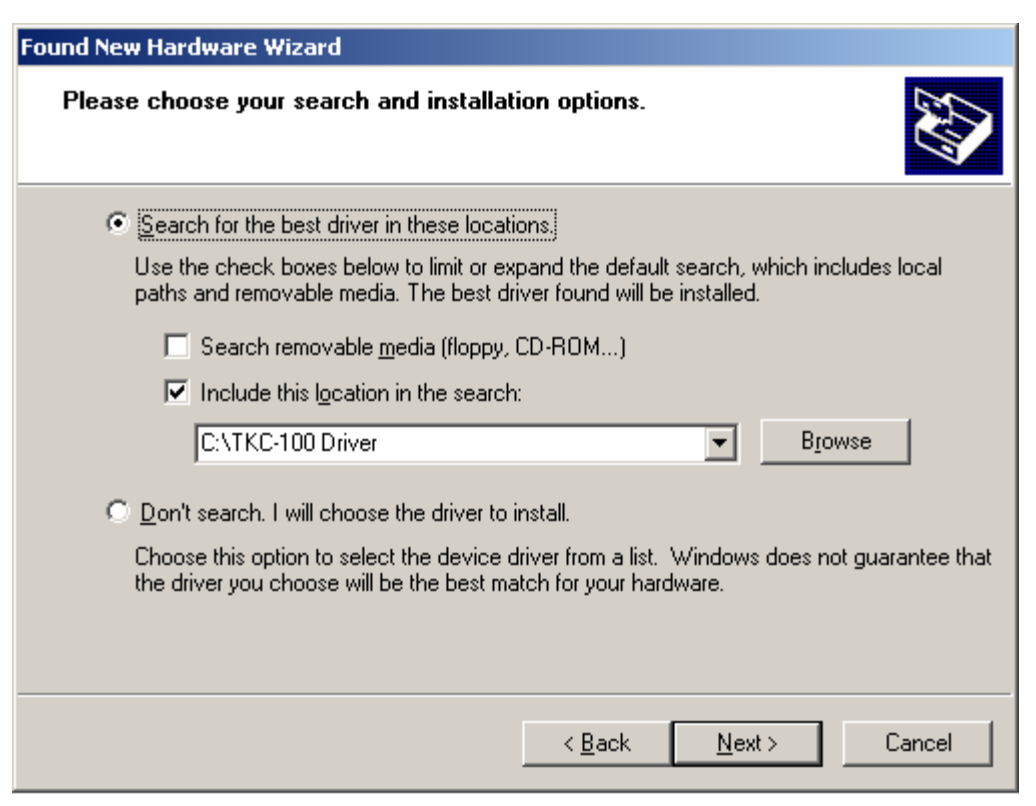

6-13 The "Completing the Found New Hardware Wizard" window appears. Click "Finish".

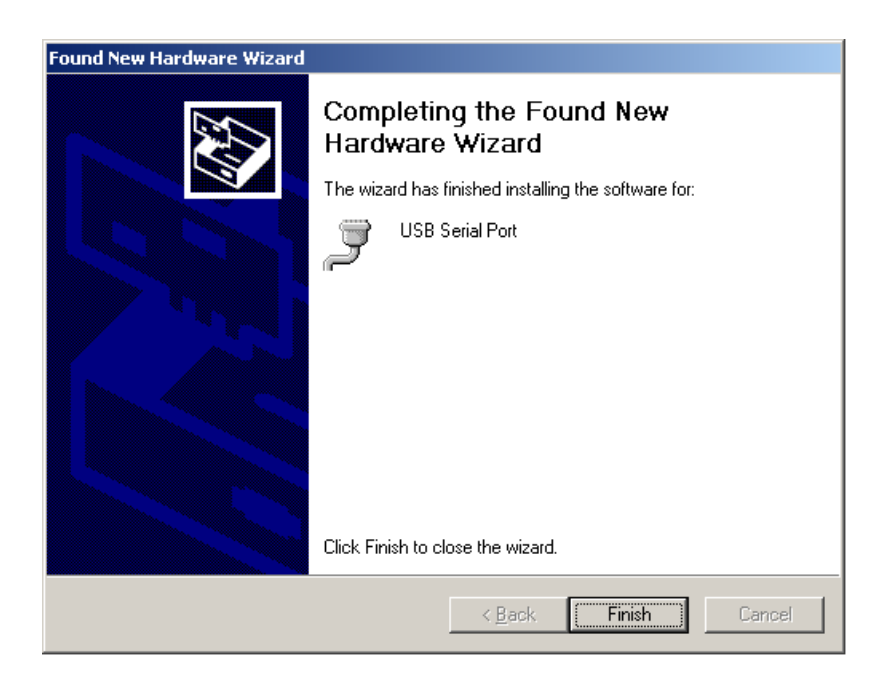

6-14 The Drivers have now been installed time to check that they have installed correctly.

## 7 – Verifying the COM Port TKC-100

7-1 Open "Device Manager" in Windows XP. Right click "My Computer". Left Click "Properties". Left click "Hardware". Left click "Device Manager". Expand the tree for both "Universal Serial bus controllers" and "Ports (COM \*LPT). You should see as "USB Serial Controller" and "USB Serial Port" (as seen below).

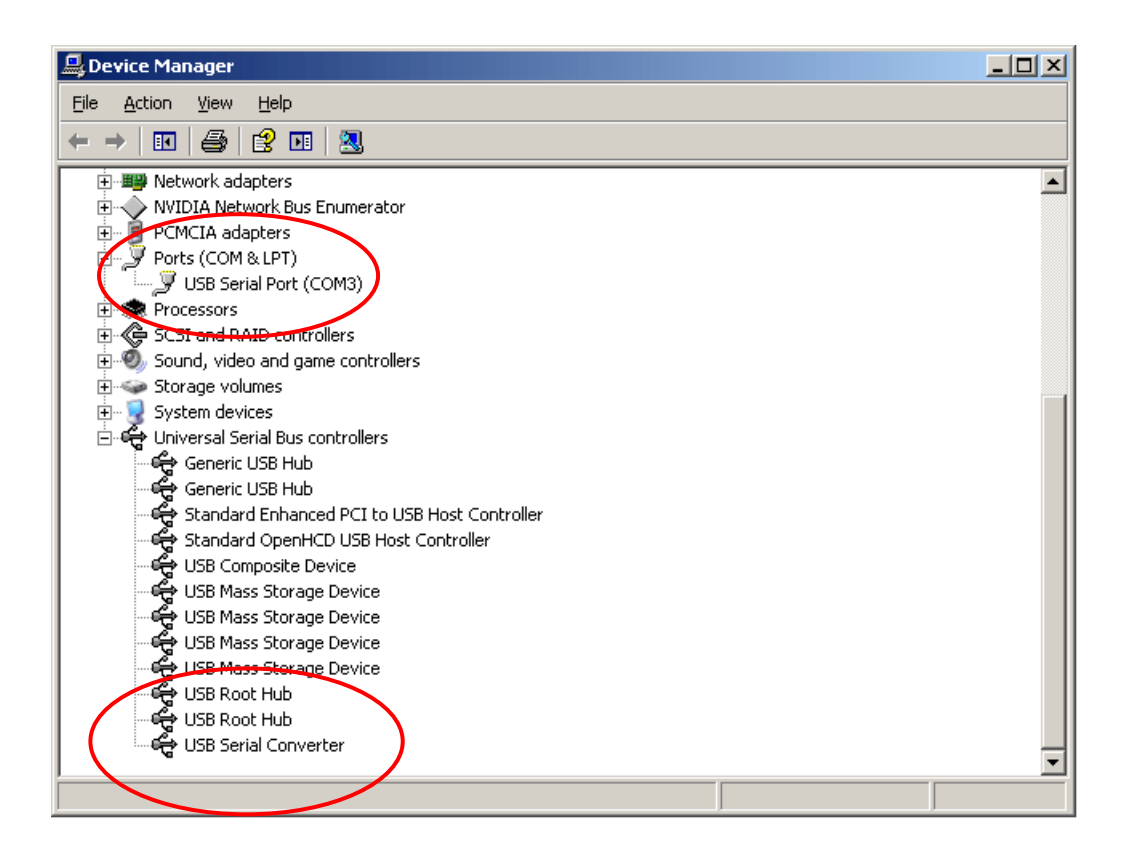

7-2 The TKC-100 has been assigned COM Port 2.

#### 8 – Set Up the Serial Protocol in VMS

8-1 The TKC-100 must match the Serial Protocol of the VMS Software. Launch the VMS software. Click "Setup" from the menu items on the top left of the screen and click "Serial".

| Setup          |                                                        | ×                                                           |
|----------------|--------------------------------------------------------|-------------------------------------------------------------|
|                | Serial                                                 |                                                             |
| Cameras        | <ul> <li>Send(PC to camera)</li> <li></li></ul>        | Receive(Camera to PC)     Off     From selected camera only |
| Display        | C To all cameras                                       | C From all cameras                                          |
| Record         | Camera serial port Camera Serial port Main Gate RS-232 | PC serial port                                              |
| Playback       |                                                        | Data bit 8                                                  |
| Audio          |                                                        | Parity None  Stop bip 1                                     |
| Network        |                                                        |                                                             |
| Serial         |                                                        |                                                             |
| Sensor & Alarm |                                                        |                                                             |
| Security       |                                                        |                                                             |
| General        |                                                        |                                                             |
|                |                                                        | OK Cancel Apply                                             |

8-2 The following changes need to be made:

Port = COM2 (Change) Bitrate = 2400 bps (Change) Data bit = 8 (Default) Parity = None (Default) Stop Bit = 1 (Default)

Set Send (PC to camera) to "To all cameras" (Change).

Set Received (Camera to PC) to "From selected camera only" (Change).

Set the Camera "Main Gate" (in our case) to RS-422/485 (Change).

When all the Changes have been made, Click "Apply" and then "OK"

## 8 – Set Up the Serial Protocol in VMS

8-3 Changes have been implemented.

| Setup          | ×                                                                          |
|----------------|----------------------------------------------------------------------------|
|                | Serial                                                                     |
| Cameras        | Send(PC to camera)                                                         |
| Display        | C I vall cameras                                                           |
| Record         | Camera serial port Camera Serial port Main Gate RS-422/485 Bitrate 2400bos |
| Playback       | Data bit 8                                                                 |
| Audio          | Parity     None       Stop bip     1                                       |
| Network        |                                                                            |
| Serial         |                                                                            |
| Sensor & Alarm |                                                                            |
| Security       |                                                                            |
| General        |                                                                            |
|                | OK Cancel Apply                                                            |

#### 9 - Set Up "PTZ SETUP" on the TKC-100

- 9-1 Set up the TKC-100 Protocol.
- 9-2 Go to "PTZ Setup Mode" on TKC-100. Select 1 + "SET" and hold for 2 3 seconds.
- 9-3 Use the Joy Stick to make changes. UP/DOWN Scrolls through Menu, LEFT/RIGHT makes Entry Change. You only need to check and maybe change the Baudrate.
   NOTE: The PTZ Controller must not be in the "DVR WKEY" mode. Push the mouse button to change.

#### PTZ SETUP

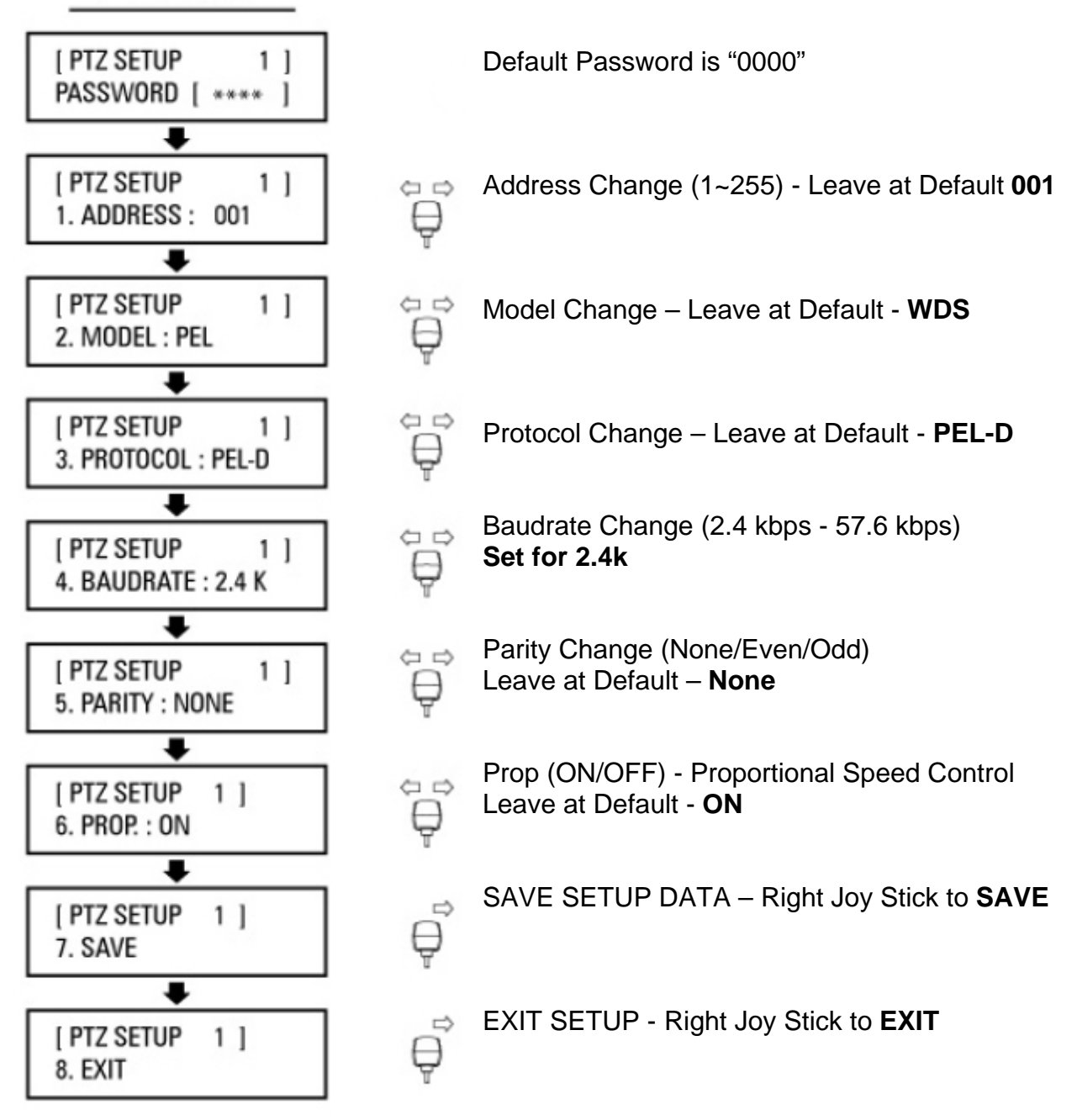

10-1 Launch the VMS application, select a Camera from the Control Pane, and test Pan, Tilt, Zoom and Focus.

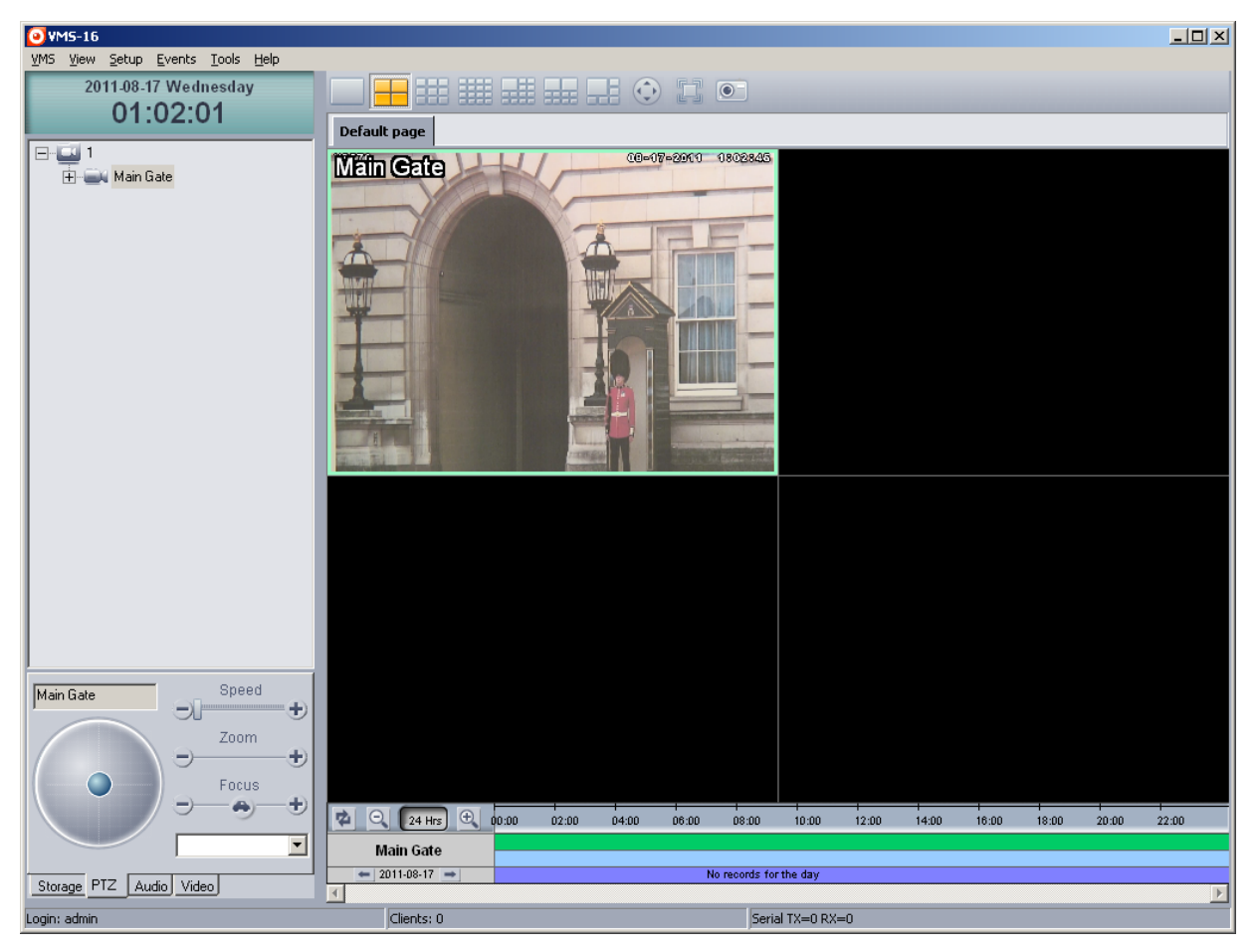

10-2 Most features of the TKC-100 are accessible through the Joy Stick, however there are two blue active buttons; top button for manual focus and the lower for zoom as an alternative to twisting the joy stick.

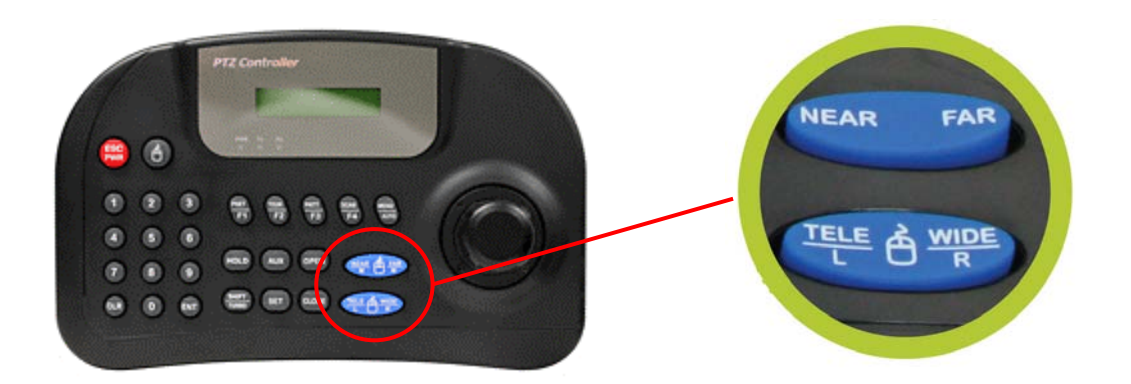

# Page Intentionally Left Blank

#### Marshall Electronics, Inc.

1910 East Maple Ave. El Segundo, CA 90245 Tel: (800) 800-6608 / (310) 333-0606 • Fax (310) 333-0688 www.LCDRacks.com • sales@lcdracks.com